# Guida alla sottoscrizione della Polizza "Ammanchi di cassa e RC Patrimoniale"

una volta effettuato l'accesso (o la registrazione in caso di nuovo aderente) si potrà procedere all'acquisto della polizza.

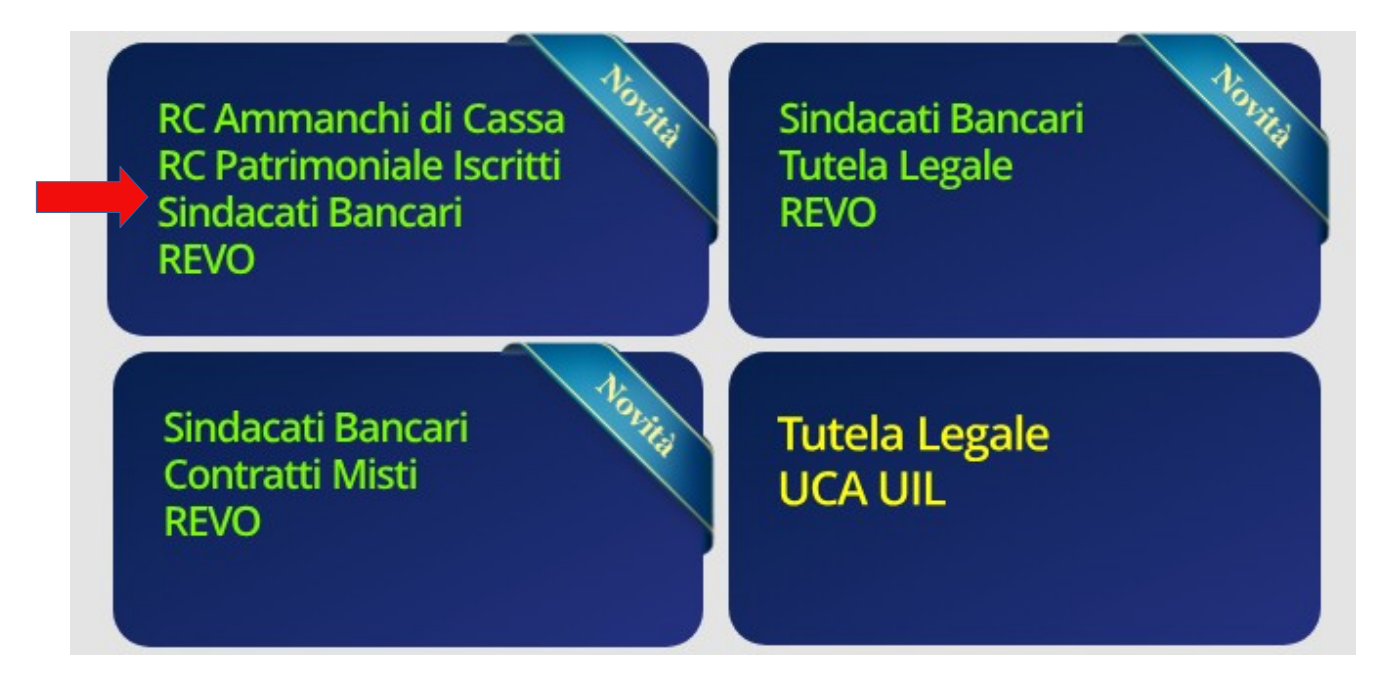

Inserire il codice della convenzione e clicca su "Calcola Preventivo o Rinnova"

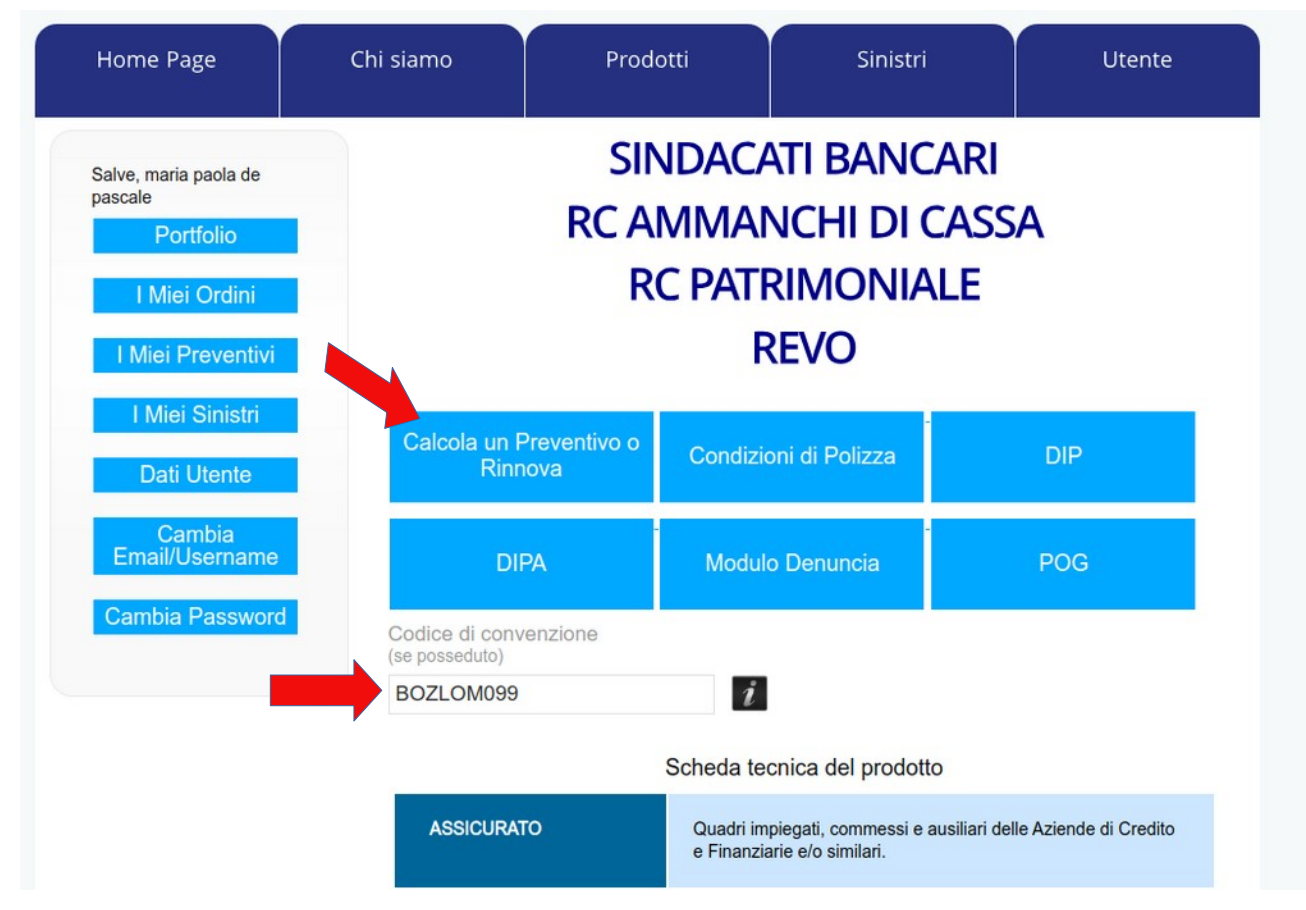

Inserisci "FABI" nel campo indicato e la Banca di appartenenza (es. BPER BANCA)

| Home Page                                                                                              | Chi siamo                                                      | Prodotti                                                                                                    | Sinistri                                 | Utente       |  |  |  |
|----------------------------------------------------------------------------------------------------|----------------------------------------------------------------|----------------------------------------------------------------------------------------------------|------------------------------------------|--------------|--|--|--|
| Salve, maria paola de<br>pascale<br>Portfolio<br>I Miei Ordini<br>I Miei Preventivi<br>I Miei Sinistri | SINDACA<br>RC AMM<br>RC PATR<br>REVO<br>Intermedi<br>Intermedi | SINDACATI BANCARI<br>RC AMMANCHI DI CASSA<br>RC PATRIMONIALE<br>REVO<br>Intermediario emittente: Bucchioni's Studio Sas<br>Intermediario proponente: BOZZANO LOMBARDI |                                          |              |  |  |  |
| Dati Utente<br>Cambia<br>Email/Username                                                                | 1-Descrizion<br>del rischio                                    | ne 2-Configurazion<br>del prodotto                                                                                                    | ne 3-Riepilogo                           | 4-Quotazione |  |  |  |
| Cambia Password                                                                                        | Sindacato                                                      | FABI                                                                                                    |                                          |              |  |  |  |
|                                                                                                    | Banca di app<br>Contratto                                      | eartenenza BPER BANC                                                                                                    | A<br>PENDENTE<br>TERINALE/TEMPO DETERMIN | ATO          |  |  |  |
|                                                                                                    |                                                                |                                                                                                    |                                          | Inserisci    |  |  |  |

Compila il questionario indicando le coperture di Tuo interesse, selezionando obbligatoriamente i punti 7, 8, 9. Se è la prima volta che ti registri sul sito Bucchioni's Studio ricordati di spuntare il punto 8 "NUOVO ADERENTE".

Solo nel caso ti fossi già registrato negli anni precedenti spunta il punto 9 "RINNOVO".

# QUESTIONARIO DEMANDS & NEEDS

| 1. Lei è interessato a stipulare una polizza a copertura del rischio:                                                                                                    |
|----------------------------------------------------------------------------------------------------|
| Ammanchi di Cassa                                                                                                    |
| RC Patrimoniale                                                                                                    |
| Ammanchi di Cassa + RC Patrimoniale                                                                                                    |
| 2. La sue esigenza deriva da<br>☐ Obblighi di legge ✓ Libera scelta                                                                                                    |
| <ul> <li>3. La sua esigenza di protezione deriva da una necessità di carattere:</li> <li>Professionale</li> <li>Personale</li> </ul>                                                                                                    |
| 4. Quali sono i principali obiettivi di protezione          Patrimonio       Beni       Persone                                                                                                    |
| 5. Hai già in corso un'altra polizza assicurativa che soddisfi gli obiettivi di cui sopra                                                                                                    |
| <ul> <li>6. La Sua esigenza di protezione deriva dall'esercizio della professione inquadrata all'interno dell'Istituto di Credito ?</li> <li>SI</li> </ul>                                                                                                    |
| 7. Il sottoscritto assicurato dichiara di aver risposto in modo completo e veritiero alle<br>domande per la valutazione del contratto. In considerazione delle informazioni raccolte<br>ai sensi del decreto legge 21/05/2018 n. 68 e con particolare riferimento ai regolamenti<br>IVASS 39, 40 e 41 del 2018 e del provvedimento 76/2018 il contratto proposto risulta<br>adeguato alle esigenze assicurative dell'Assicurato. L'Assicurato, valutata la tipologia o<br>contratto proposta, il premio, le franchigie e gli scoperti che rimangono a carico dello<br>stesso, la durata del contratto ed in generale tutti gli elementi fondamentali che<br>costituiscono il contratto stesso, dichiara di voler accettare la proposta assicurativa e di<br>voler sottoscrivere il contratto in quanto adeguato alle Sue esigenze. |
| 8. NUOVO ADERENTE                                                                                                    |
| 9. RINNOVO                                                                                                    |

| Info | ormative                                                                                                    |
|------|----------------------------------------------------------------------------------------------------|
|      | Confermo di aver preso visione del Regolamento IVASS n.40 del 2 agosto 2018                                                                                                    |
|      | Desidero ricevere la documentazione ai sensi del Regolamento IVASS n.40 del 2 Agosto 2018 su<br>supporto durevole                                                                                                    |
|      | Confermo che nel caso volessi ricevere la documentazione su supporto cartaceo dovrò contattare<br>il Customer Care al numero 0187/280122 o inviare email a <u>info@bucchioniassicurazioni.it</u>                      |
|      | Confermo di aver preso visione dell'informativa privacy (ai sensi dell'art. 13 del D.Lgs n. 196 del 30/06/03 "Codice Privacy" e dell'art. 13 del Regolamento UE 2016/679 del 27/04/2016 "GDPR").– Informativa privacy |
|      | Confermo di aver preso visione degli Allegati 3, 4, 4bis, 4ter                                                                                                    |
|      | Confermo di aver preso visione del Dip e del Dip Aggiuntivo                                                                                                    |
|      |                                                                                                    |

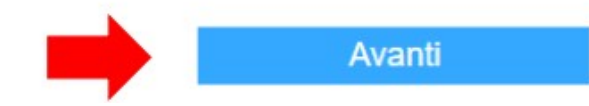

Seleziona l'offerta che ti è più congeniale, spunta la conferma di presa visione della documentazione e volendo aggiungi la polizza "Tutela Legale".

|            | scrizione 2-C<br>schio del                            | onfigurazione 3-l<br>prodotto   | Riepilogo               | 4-Quo       |              |  |  |  |
|------------|-------------------------------------------------------|---------------------------------|-------------------------|-------------|--------------|--|--|--|
| Selezi     | ona una delle opzioni dis                             | ponibili                        |                         |             |              |  |  |  |
| #          | Nome                                                  | Massimale Ammanchi              | Limite Indennizzo Ar    | nmanchi     | Massimale F  |  |  |  |
|            | B1                                                    |                                 |                         |             | 75.000,00€   |  |  |  |
|            | B2                                                    |                                 |                         |             | 50.000,00€   |  |  |  |
|            | B3                                                    |                                 |                         |             | 100.000,00   |  |  |  |
|            | B4                                                    |                                 |                         |             | 250.000,00   |  |  |  |
|            | B5                                                    |                                 |                         |             | 500.000,00   |  |  |  |
|            | B6                                                    |                                 |                         |             | 750.000,00   |  |  |  |
|            | B7                                                    |                                 |                         |             | 1.000.000,00 |  |  |  |
|            | B8                                                    |                                 |                         |             | 2.000.000,00 |  |  |  |
|            | B9 - Recupero Crediti                                 |                                 |                         |             | 75.000,00€   |  |  |  |
|            |                                                       |                                 |                         |             | Þ            |  |  |  |
| ) (        | Confermo di aver preso vi                             | sione della <u>documentazio</u> | ne precontrattuale e co | ontrattuale | 2            |  |  |  |
|            |                                                       |                                 |                         |             |              |  |  |  |
| ] <b>A</b> | Aggiungi Polizza Tutela Legale Bancari (facoltativa): |                                 |                         |             |              |  |  |  |
|            |                                                       |                                 |                         |             |              |  |  |  |
| idie       | tro                                                   |                                 |                         |             | Avant        |  |  |  |

Se selezioni "aggiungi tutela legale ti appariranno le opzioni di scelta.

| # | Massimale   | Premio dal 1/1 al 31/12 | Premio dal 1/4 al 31/12 | Premio dal 1/7 al 31/ |
|---|-------------|-------------------------|-------------------------|-----------------------|
|   | 25.000,00€  | 130,00 €                | 97,50€                  | 65,00€                |
|   | 50.000,00 € | 185,00 €                | 138,75€                 | 92,50 €               |

A questo punto ti verrà proposto il riepilogo delle scelte effettuate, se sono corrette premi "Calcola il prezzo".

| SINDACATI BAN<br>RC AMMANCHI<br>RC PATRIMONIA<br>REVO<br>Intermediario emi<br>Intermediario prop | NCARI<br>DI CASSA<br>ALE<br>ttente: Bucchic<br>ponente: BOZZ | oni's Studic<br>ZANO LOI | o Sas<br>MBARDI                       |  |  |  |
|--------------------------------------------------------------------------------------------------|--------------------------------------------------------------|--------------------------|---------------------------------------|--|--|--|
| 1-Descrizione 2-0<br>del rischio de                                                              | Configurazione 3<br>I prodotto                               | 3-Riepilogo              | 4-Quotazione                          |  |  |  |
| Selezione Periodo Assicurativo fino al 31/12/2025 V                                              |                                                              |                          |                                       |  |  |  |
| Descrizione del rischio                                                                          |                                                              |                          |                                       |  |  |  |
| Sindacato                                                                                        |                                                              |                          |                                       |  |  |  |
| Sindacato                                                                                        | Banc                                                         | a                        | Contratto                             |  |  |  |
| FABI                                                                                             | BPER BANCA                                                   | DI                       | PENDENTE                              |  |  |  |
| Desidero ricevere la documer<br>supporto durevole.<br>Polizza Bancari Ammano                     | ntazione ai sensi del Reg                                    | olamento IVASS r         | 1.40 del 2 Agosto 2018 su             |  |  |  |
| Mass.                                                                                            | Lim.                                                         | Mass.                    | Lim. Indennizzo                       |  |  |  |
| Ammanchi                                                                                         | Indennizzo<br>Ammanchi                                       | Patrimonia               | i Patrimoniali                        |  |  |  |
| B3                                                                                               |                                                              | 100.000,00€              | 100.000,00 €                          |  |  |  |
| Polizza Tutela Legale Ba                                                                         | incari                                                       |                          | · · · · · · · · · · · · · · · · · · · |  |  |  |
| Tutela Legale                                                                                    |                                                              |                          | Massimale                             |  |  |  |
|                                                                                                  |                                                              | 25.000,00 €              |                                       |  |  |  |

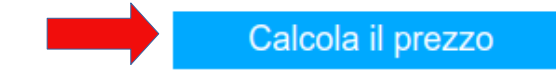

Se il premio ed i dati visualizzati sono corretti puoi procedere all'acquisto della polizza.

|                                                              |                   | dotto                        |                 |                  |                                    |  |  |
|--------------------------------------------------------------|-------------------|------------------------------|-----------------|------------------|------------------------------------|--|--|
| <u>Premio totale: 168,00 €</u>                               |                   |                              |                 |                  |                                    |  |  |
| Il premio è comprensivo di tasse governative per 30,58 €)    |                   |                              |                 |                  |                                    |  |  |
| Polizza Sindacati Bancari                                    |                   |                              |                 |                  |                                    |  |  |
| Decorrenza: 31/12/2024 Scadenza: 31/12/2025                  |                   |                              |                 |                  |                                    |  |  |
| Tutela Legale                                                |                   |                              |                 |                  |                                    |  |  |
| Decorrenza : 31                                              | /12/2024          |                              | Scadenza: 3     | 1/12/202         | <u>.5</u>                          |  |  |
| Descrizione del ris                                          | chio              |                              |                 |                  |                                    |  |  |
| Sindacato                                                    |                   |                              |                 |                  |                                    |  |  |
| Sinuacato                                                    | cato              | Bar                          | 000             |                  | Contratto                          |  |  |
| FABI                                                         |                   | BPER BANCA                   | ica             | DIPENDE          | NTE                                |  |  |
| Desidero ricevere l<br>supporto durevole.<br>Polizza Bancari | a documentazior   | ne ai sensi del Re           | egolamento IVAS | S n.40 del       | 2 Agosto 2018 su                   |  |  |
| Premio                                                       | Mass.<br>Ammanchi | Lim.<br>Indennizz<br>Ammanci | vo Patri        | lass.<br>moniali | Lim.<br>Indennizzo<br>Patrimoniali |  |  |
| 38,00€                                                       |                   |                              | 100.000,        | 00€              | 100.000,00 €                       |  |  |
| Polizza Tutela L                                             | .egale Bancari    | i                            |                 |                  | ·                                  |  |  |
| Premio                                                       |                   |                              |                 | Massimal         | 9                                  |  |  |
| 130,00 €                                                     |                   | 25.00                        | € 00,00         |                  |                                    |  |  |
|                                                              |                   |                              |                 |                  |                                    |  |  |

Prima di salvare o acquistare il presente preventivo si prega di verificare che tutti i dati fin qui inseriti siano corretti.

| Indietro | Salva il preventivo | Acquista |
|----------|---------------------|----------|
|----------|---------------------|----------|

Ti verrà proposto di procedere all'acquisto con bonifico bancario. Segui, con la massima attenzione, le istruzioni a video per perfezionare l'acquisto.

Effettuato l'acquisto si riceverà mail dall'indirizzo <u>bucchionistudio@bucchioniassicurazioni.it</u> con il riepilogo dell'acquisto, l'importo, l'IBAN e la causale da riportare nel bonifico. In allegato alla mail il modulo di adesione che dovrà essere datato firmato e CONSERVATO assieme alla RICEVUTA DEL BONIFICO.

Questo è un messaggio automatico di conferma per l'acquisto effettuato tramite BOZZANO LOMBARDI. Si prega di verificare le informazioni sotto riportate.

## Premio: 120,00 €

| Sindacato | Banca      |
|-----------|------------|
| FABI      | BPER BANCA |

Intermediario: BOZZANO LOMBARDI

### Sindacati Bancari - RC Ammanchi Cassa - RC Patrimoniale

Dettagli Polizza

| Premio Mass. Ammanchi | Lim. Ind. Ammanchi | Mass. Patrimoniali | Lim. Ind. Patrimoniali |
|-----------------------|--------------------|--------------------|------------------------|
| 120,00 €              |                    | 500.000,00€        | 500.000,00 €           |

Vorrà effettuare il seguente bonifico bancario entro e non oltre 7 giorni dalla data della presente email

- BENEFICIARIO: Bucchioni's Studio Sas
- IBAN: IT16Q033321070000000612509
- CAUSALE:
- IMPORTO: 120,00 €

PER EVITARE DISGUIDI NELL'ATTIVAZIONE DELLA COPERTURA RICHIESTA, SI RACCOMANDA DI RIPORTARE SUL MODULO DI BONIFICO BANCARIO LA CAUSALE ESATTAMENTE COME SU INDICATA IL MODULO DI ADESIONE ALLEGATO DOVRA' ESSERE DATATO E FIRMATO E CONSERVATO.

Per vedere l'acquisto, è possibile farlo <u>sul nostro sito</u>. Cordiali saluti

Bucchioni's Studio Sas

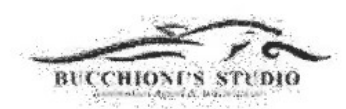

Bucchioni's Studio Sas Intermediari Agenti Iscrizione al Rui N. A000232125 Via Redipuglia n.15 - 19100 La Spezia tel. 0187/280122 - fax 0187/575808 e-mail: <u>info@bucchioniassicurazioni.it</u> PEC: <u>bucchionistudio@legalmail.it</u>

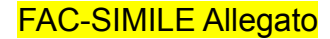

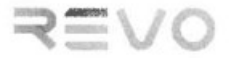

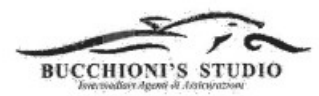

#### "MODULO DI ADESIONE"

POLIZZA COLLETTIVA ASSICURAZIONE RC AMMANCHI DI CASSA + RC PATRIMONIALE

| Il/la sottoscritto/a        | nato / a         | il               | ,           |
|-----------------------------|------------------|------------------|-------------|
| residente inGENOVA          | ,via/piazza      |                  |             |
| codice fiscale              | indirizzo e-mail |                  |             |
| Dipendente della banca      | PER BANCA        |                  |             |
| Iscritto al sindacato .FABI |                  |                  |             |
| DIPENDENTE                  |                  | INTERINALE/TEMPO | DETERMINATO |
|                             |                  |                  |             |

ADERISCE ALLA COPERTURA R C AMMANCHI DI CASSA + RC PATRIMONIALE" con decorrenza dal 31/12/2024 al 31/12/2025

IL SOTTOSCRITTO A TAL FINE DICHIARA E PRENDE ATTO CHE:

Le condizioni contrattuali, normative ed economiche ed i limiti di responsabilità dell'assicurazione sono quelli previsti dalla Polizza Collettiva N° E0000010456 stipulata con la Compagnia di Assicurazione REVO SPA che il sottoscritto ha ricevuto in copia prima dell'adesione;

|   |        | Ammano    | chi di cassa            | Perdite patrim | oniali                  |
|---|--------|-----------|-------------------------|----------------|-------------------------|
| 0 | pzione | Massimale | Limite di<br>Indennizzo | Massimale      | Limite di<br>Indennizzo |
|   | A1     | 6.000     | 6.000                   |                |                         |
|   | A2     | 10.000    | 10.000                  |                |                         |
|   | A3     | 15.000    | 15.000                  |                |                         |
|   | B1     |           |                         | 75.000         | 25.000                  |
|   | B2     |           |                         | 50.000         | 50.000                  |
|   | B3     |           |                         | 100.000        | 100.000                 |
|   | B4     |           |                         | 250.000        | 250.000                 |
| х | B5     |           |                         | 500.000        | 500.000                 |
|   | B6     |           |                         | 750.000        | 750.000                 |
|   | B7     |           |                         | 1.000.000      | 1.000.000               |
|   | B8     |           |                         | 2.000.000      | 2.000.000               |
|   | B9     |           |                         | 75.000         | 25.000                  |
|   | C1     | 6.000     | 6.000                   | 75.000         | 25.000                  |
|   | C2     | 10.000    | 10.000                  | 75.000         | 25.000                  |
|   | C3     | 15.000    | 15.000                  | 75.000         | 25.000                  |
|   | C4     | 6.000     | 6.000                   | 100.000        | 100.000                 |
|   | C5     | 10.000    | 10.000                  | 100.000        | 100.000                 |
|   | C6     | 15.000    | 15.000                  | 100.000        | 100.000                 |

GARANZIE

Agli effetti degli Articoli 1341 e 1342 del Codice Civile, l'Assicurato dichiara di approvare espressamente le seguenti Condizioni Particolari Aggiuntive comuni alle Sezioni A) B) C) :

Art. 1) MODALITA' DI ADESIONE E DECORRENZA DELLE GARANZIE Art. 4) VALIDITA' DELLA GARANZIA Art. 6) OBBLIGHI DELL'ASCIURATO IN CASO DI SINISTRO Art. 7) CLAUSOLA ARBITRALE REGOLAZIONE DEL PREMIO Art. 8) DISDETTA IN CASO DI SINISTRO

Nonché i seguenti articoli delle Norme che Regolano la Gestione del Contratto:

Art. 2) Altre assicurazioni Art. 3) Decorrenza dell'assicurazione – Pagamento del premio Art. 4) Variazioni del rischio

Data

Firma

Bucchioni's Studio, una volta recepito il bonifico Vi invierà mail di conferma

Bucchioni's Studio Sas – PAGAMENTO RICEVUTO Ordine n.48208 20 Dicembre 2024 14:30

bucchionistudio@bucchioniassicurazio...

Dettagli

### Gentile Cliente,

La informiamo che abbiamo ricevuto correttamente il Suo pagamento relativo all'ordine di acquisto indicato in oggetto da Lei effettuato sul nostro portale <u>www.bucchioniassicurazioni.it</u>.

Le confermiamo l'operatività della copertura assicurativa da Lei acquistata.

Vorrà conservare il modulo di adesione precedentemente trasmesso unitamente alla copia del bonifico bancario effettuato.

A disposizione per eventuali chiarimenti porgiamo cordiali saluti

HECHNOLI STAND

Bucchioni's Studio Sas